## How to View Your Child's iReady Results

| Log into your child's <u>Clever</u><br>account:<br>https://www.clever.com                             | ⊗ Log in as a student ∨                                                                                                    |
|----------------------------------------------------------------------------------------------------|----------------------------------------------------------------------------------------------------|
| Log in with student's Google<br>account OR<br>With Clever (username and<br>password are student id #) | Stamford Public Schools   Not your district?   Hints for logging in with Google   Username hint:   use Username:   email@stamfordpublicschools.org   Password hint:   google password   Image: Color in with Google   Image: Color in with Clever   Image: Color in with Clever   Having trouble?   Contact your school's tech support   Or get help logging in                                             |
| Click on iReady icon found<br>under "More Apps"                                                       | i-Ready                                                                                                    |
| Click on "For Families<br>Report" and select<br>language                                              | Select Language   Family Center   For Families Report                                                                                                    |
| Enter Code and select the report you wish to view                                                     | <section-header><section-header><section-header><section-header><section-header><section-header><section-header><section-header><section-header><section-header><text><text><text><text><text></text></text></text></text></text></section-header></section-header></section-header></section-header></section-header></section-header></section-header></section-header></section-header></section-header> |